### 基隆市教育版雲端硬碟操作方式

 一般使用者的雲端硬碟空間為 15GB,而教育版的空間為無限量,因此使用教育版 來存放評鑑資料是未來的趨勢之一。教育版的雲端硬碟第一次使用時它是需要開通的,首先請連線到 <u>http://openid.kl.edu.tw/</u>,然後在左上角登入,此時須輸入您的 openid 的帳號與密碼(帳號為舊的研習系統使用的,如 aa111)

 OpenID
 首頁
 申請
 登入

#### 基隆市教育網路單一帳號入口網

| 忘記密碼                                                                                         | OpenID 帳號申請步驟               |
|----------------------------------------------------------------------------------------------|-----------------------------|
| 以下資料請填寫你註冊時的電子信箱, 資料核對正確後,將以電子信箱傳送給你。                                                        |                             |
| 身份證字號 ID numbers                                                                             | 教育部教育雲註冊程序                  |
| 電子郵件 Email                                                                                   | 常用軟體                        |
|                                                                                              | FireFox Google Chrome Opera |
| 重設密碼                                                                                         | <b>秋</b> 宮画                 |
| 如果你忘記當初註冊的 E-mail 請找貴校 資訊組長 更改基本資料!                                                          |                             |
|                                                                                              |                             |
|                                                                                              |                             |
| 用戶資入                                                                                         |                             |
|                                                                                              |                             |
|                                                                                              |                             |
| 您需要登錄才能使用                                                                                    |                             |
| 您需要登錄才能使用<br>http://openid.kl.edu.tw/ 作為標識進                                                  |                             |
| 您需要登錄才能使用<br>http://openid.kl.edu.tw/ 作為標識進<br>行 OpenID 驗證:                                  |                             |
| 您需要登錄才能使用<br>http://openid.kl.edu.tw/ 作為標識進<br>行 OpenID 驗證:<br>▲ AB5922                      |                             |
| 您需要登錄才能使用<br>http://openid.kl.edu.tw/ 作為標識進<br>行 OpenID 驗證:<br>▲ AB5922                      |                             |
| 您需要登錄才能使用<br>http://openid.kl.edu.tw/ 作為標識進<br>行 OpenID 驗證:<br>▲ AB5922<br>◆ ······          |                             |
| 您需要登錄才能使用<br>http://openid.kl.edu.tw/ 作為標識進<br>行 OpenID 驗證:<br>▲ AB5922<br>◆ ·······         |                             |
| 您需要登錄才能使用<br>http://openid.kl.edu.tw/ 作為標識進<br>行 OpenID 驗證:<br>▲ AB5922<br>↓ •••••••••<br>登入 |                             |
| 您需要登錄才能使用<br>http://openid.kl.edu.tw/ 作為標識進<br>行 OpenID 驗證:<br>▲ AB5922<br>↓ ········<br>登入  |                             |

- 社群網站登入 -

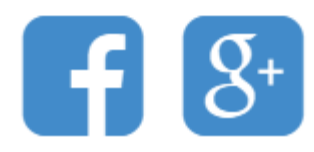

請使用 google 瀏覽器

2.登入 openid 之後,就要來開通 google app 教育版,開通之後才可以使用教育版的所有服務。首先在右上角點選服務,會出現『我們提供的加值服務』頁面,此時請檢查您的 google apps 是否已啟用,若未啟用請按下啟用。要登入 google 教育版請務必以您的 openid 帳號@gm.kl.edu.tw 的方式來登入。

| OpenID | 管理系統 | ab5922 | 站點 | 服務 | 備用 |  |
|--------|------|--------|----|----|----|--|
|        |      |        |    |    |    |  |

## 我們提供的加值服務

- TANet 無線網路漫遊 2014-12-19 07:08:13 已啟用 按此同步此服務!
  - TANet 無線網路漫遊交換

當你跨縣市須使用教育相關單位之網路上網時,你可以使用 ab5922@kl.edu.tw 登入 TANet 無線網路漫遊。 iTaiwan 無線上網也支援 TANet 無線網路漫遊。

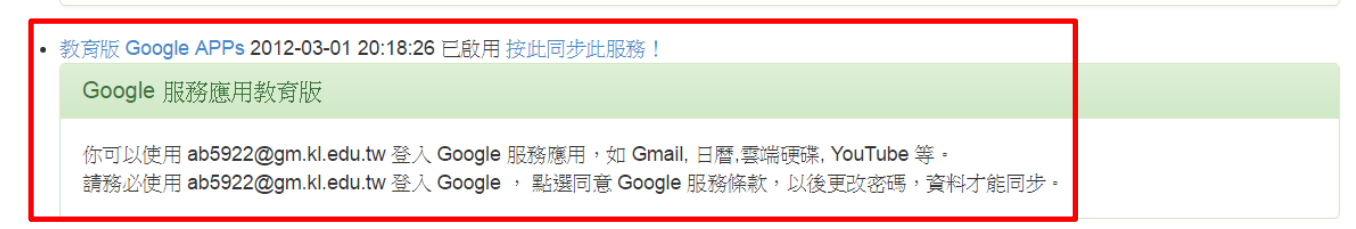

3.完成以上的步驟後請使用 google 瀏覽器來登入 google 教育版雲端硬碟,如下圖

## Google

# 只要一個帳戶,所有 Google 服務暢行無阻。

使用您的 Google 帳戶登入

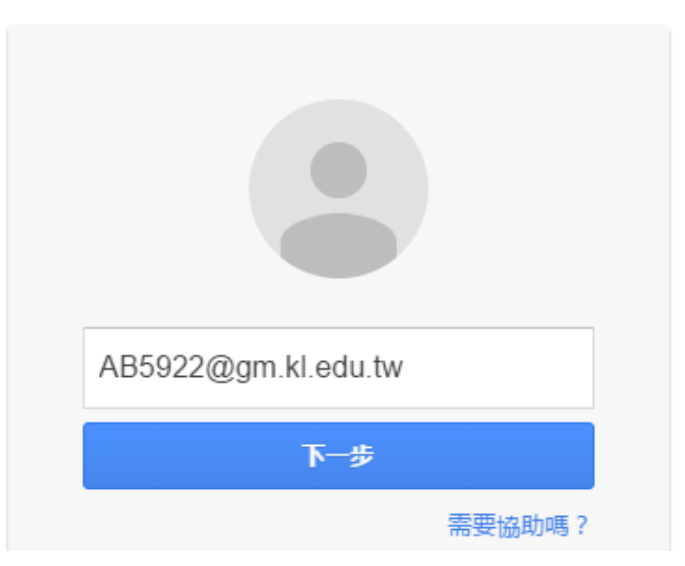

4.登入之後就可以把視窗縮小(請不要登出喔!),接下來請連線到基隆市交通安全平台 <u>https://traffice.kl.edu.tw/</u>,登入後請將往下捲到最後,如下圖,請連線到 105 年交通 安全評鑑。(雲端硬碟)

| 頁 最新消息 行事曆 活動 | 照片 活動影音 資料填報 線上教材                              |                           | 吳國偉 ▼ 登出                                         |  |  |  |
|---------------|------------------------------------------------|---------------------------|--------------------------------------------------|--|--|--|
|               | 資料填報                                           |                           |                                                  |  |  |  |
|               | 105年度暖江國小交通安全評鑑                                |                           | 2016-06-24                                       |  |  |  |
|               | 105年度八斗國小交通安全評鑑                                | 105年度八斗國小交通安全評鑑           |                                                  |  |  |  |
|               | 105年八堵國小交通安全評鑑                                 |                           | 2016-06-23                                       |  |  |  |
|               |                                                |                           |                                                  |  |  |  |
|               | 伯 しおけ                                          |                           |                                                  |  |  |  |
|               | ₩ <b>水</b> 上 77人113                            |                           |                                                  |  |  |  |
|               |                                                |                           |                                                  |  |  |  |
|               |                                                |                           | 修改内容                                             |  |  |  |
| 通安全評鑑專區(雲端硬碟) | 基隆市相關網站                                        | 活動宣導                      | 推荐網站                                             |  |  |  |
| • 105年度交通安全評鑑 | <ul> <li>基隆市政府道安宣導網</li> <li>基隆市警察局</li> </ul> | • 基隆市交通特性<br>• 交通安全活動創作大賽 | <ul> <li>交通安全数材網站</li> <li>168交通安全入口網</li> </ul> |  |  |  |
|               | • 基隆即時交通資訊網                                    | • 基隆事交通事故易肇事地點            |                                                  |  |  |  |
|               |                                                |                           |                                                  |  |  |  |

5.這時候會連線到基隆市雲端硬碟教育版,基於安全上的考量必須擁有基隆市網路帳號 的使用者方可以瀏覽檔案、上傳與下載檔案,**不過請注意一點不要刪除別人的資料喔!** ,請直接點譯去上角的藍色按鈕『在雲端硬碟中開啟,如下圖。

| / 明且]女和医们上户时监亡]女虹     | <u>仏云峏吹哧下用成』、加「</u> 」。 |                                              |
|-----------------------|------------------------|----------------------------------------------|
| Google 雲端硬碟           |                        | ab5922@gm.kl.edu.tw <del>▼</del><br>在雲端硬帳中間啟 |
| 105年度基隆市交通安全評鑑 7 @ 項目 |                        | = ::                                         |
|                       |                        |                                              |

6.請依照您的行政區點選進入資料夾,例如點選仁愛區,再點選您的學校成功國小, 如下圖。

| 🝐 雲端硬碟          | 我的雲端硬碟 > 105年度基隆市交通安全評鑑 ▼ 👪 |     |
|-----------------|-----------------------------|-----|
| 新聞              | 名稱                          | 擁有者 |
| ▶ 집 我的雲端硬碟      | 中山區                         | 我   |
|                 | <b>2</b> 中正區                | 我   |
| Google 相簿       | E 信義區                       | 我   |
| ① 近期存取          | ■ 仁爱區                       | 我   |
|                 | 2 安樂區                       | 我   |
| <u>A⊻-4X1</u> H | 土 七堵區                       | 我   |
| 已使用 424 MB      | 2. 暖暖區                      | 我   |

7.進入成功國小資料夾之後,目前都沒有資料,最後請依照評鑑指標上傳您的佐證資料 。上傳方式有兩種:第一種是左上角以新增的方式上傳(支援資料夾整批上傳模式), 第二種用拖拉的方式上傳。如下圖。

|      | 雲端硬碟      | 我的雲端硬碟 > 105年度基隆市交通安全評鑑 > 仁愛區 > 成功國小 - |
|------|-----------|----------------------------------------|
|      | 新増        |                                        |
|      | 我的雲端硬碟    |                                        |
| **   | 與我共用      |                                        |
| - qh | Google 相簿 |                                        |
| 0    | 近期存取      |                                        |
| *    | 已加星號      |                                        |
| Ĩ    | 垃圾桶       |                                        |
| 已使用  | 用 424 MB  | 將檔案拖放到這裡或使用「新聞」按鈕。                     |

8.在這裡個人小小建議,請將每一個指標做成一個 PDF 檔,如此一來可以清楚檢視資料,又可以節省雲端硬碟空間,另外評鑑委員比較不傷眼力,總之好處多多。如下圖。

| 4                                                                                                    | 雲端硬碟                                                     | 我的雲端硬碟 > 105年度                                                                                                    | 基隆市交通安全評鑑 > 暖                                                                                                    | 暖暖區 > 八堵國小(已繳交)                                         |  |
|----------------------------------------------------------------------------------------------------|----------------------------------------------------------|----------------------------------------------------------------------------------------------------|----------------------------------------------------------------------------------------------------|---------------------------------------------------------|--|
| ↓ 22<br>↓ 22<br>↓ 2 | 新暗<br>我的雲端硬碟<br>與我共用<br>Google 相簿<br>近期存取<br>己加星號<br>垃圾桶 | 19 年度認識的以供的人気的全計器         18         16         15         15         15         15         15         15         15         15         15         15         16         17         15         16         17         18         19         10         10         10         11         12         13         14         15         15         16         17         18         19         10         10         11         12         12         13         14         15         15         16         17         18         19         10         10         10         11         12         13         14         15         1 | 16 年度就業化の国家で変更な考慮。         1 日         1 日 | BB 年度度時代 UKB (- V.BB / V.BB / V.BB / V.BB / V.BB / BB / |  |

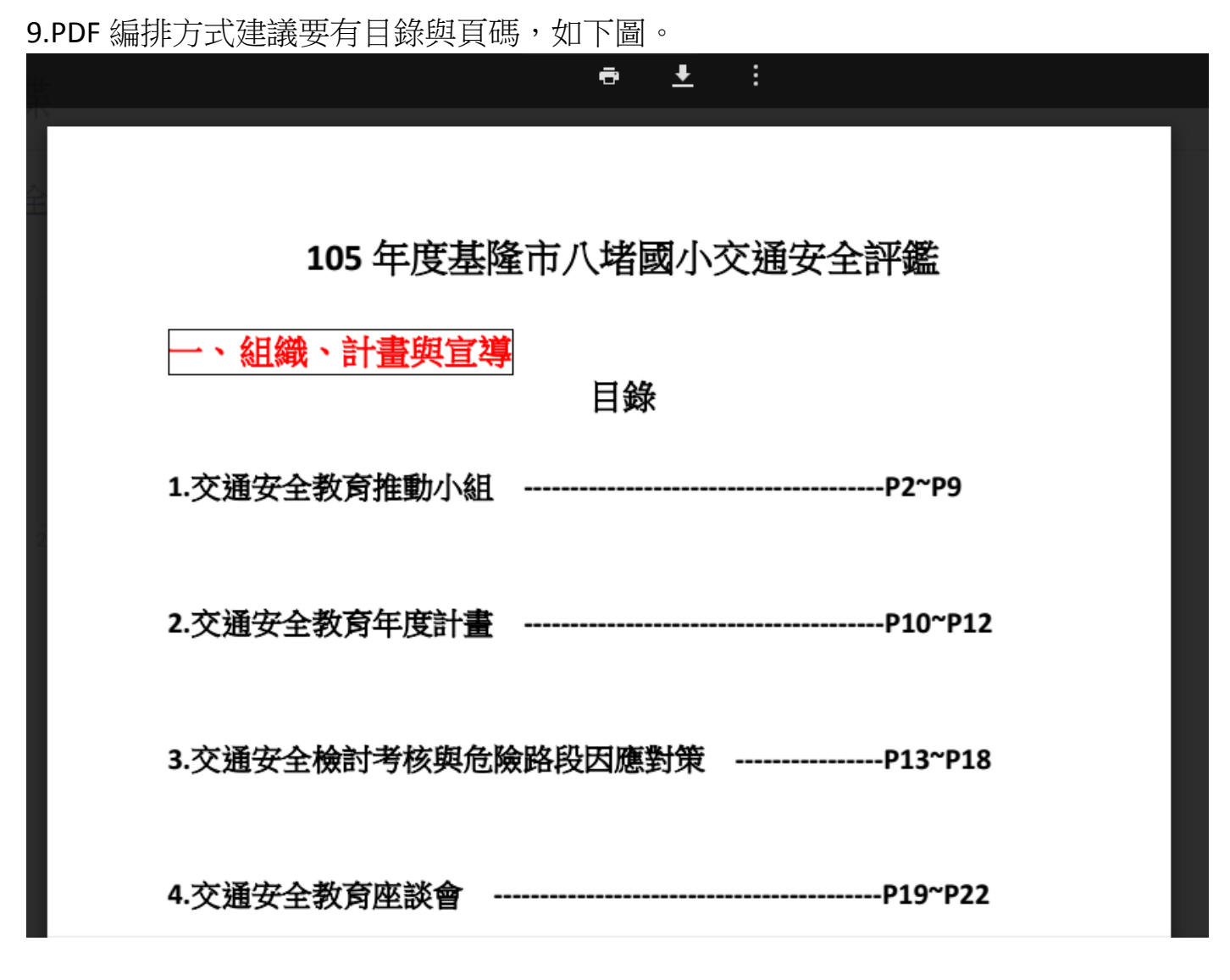

10.如果您覺得今年採用這種方式有點來不及的話,也可以直接交佐證光碟!

11.如果您採用雲端硬碟上傳評鑑資料後,請聯繫八堵國小吳老師 24573287 分機 20, 手機 0958468190 或以簡訊告知,如〇〇國小已完成評鑑資料上傳,這樣做可以馬上 幫您的雲端資料作保存,以避免他人誤刪資料的風險。